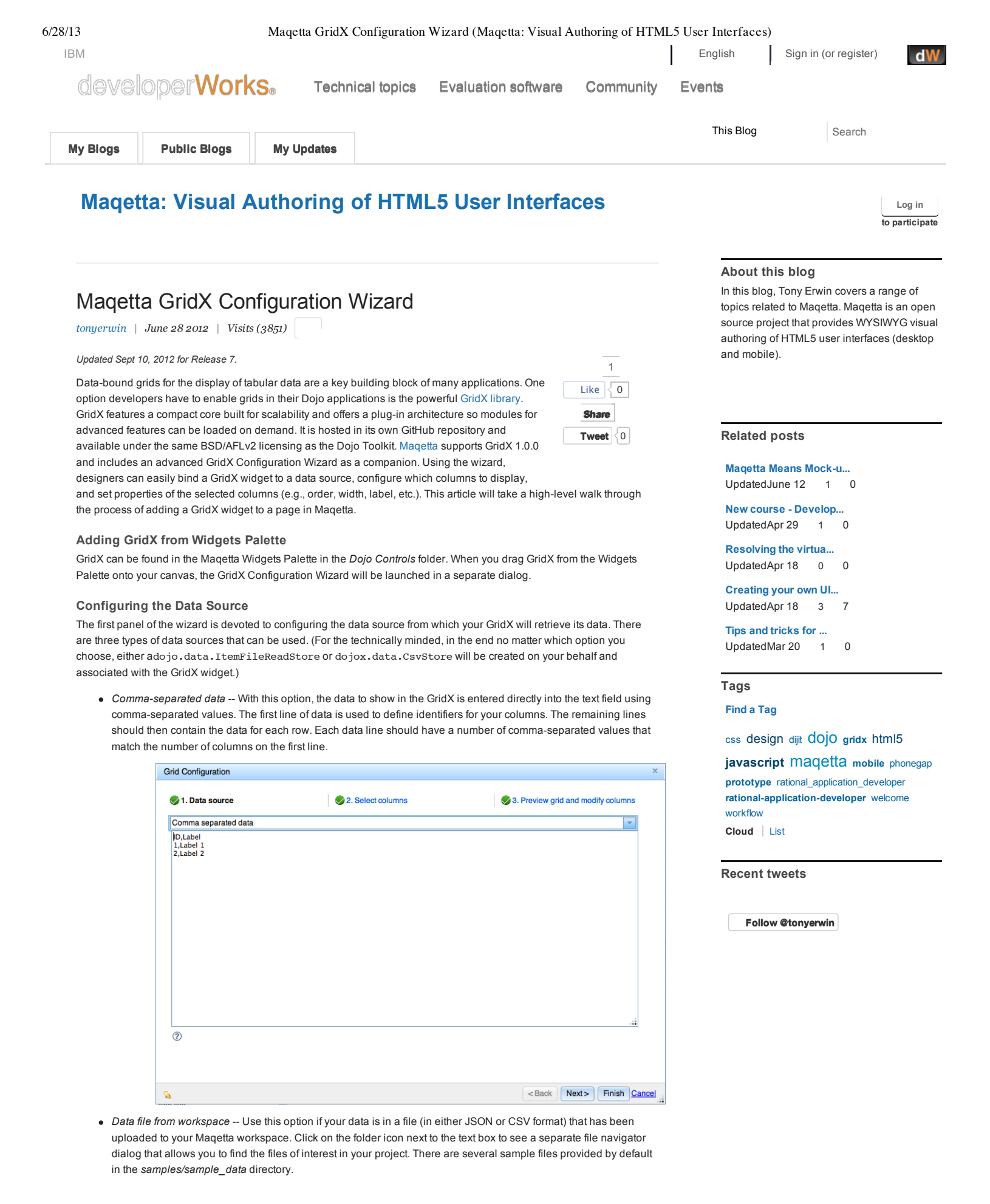

| Grid Configuration                       |                |                                    | х     |
|------------------------------------------|----------------|------------------------------------|-------|
| 🌏 1. Data source                         | Select columns | 3. Preview grid and modify columns |       |
| Data file from workspace                 |                |                                    | -     |
| samples/sample_data/sampleManyColumns.js | son            |                                    | 6     |
| 0                                        |                |                                    |       |
|                                          |                |                                    |       |
|                                          |                |                                    |       |
|                                          |                |                                    |       |
|                                          |                |                                    |       |
|                                          |                |                                    |       |
|                                          |                |                                    |       |
|                                          |                |                                    |       |
|                                          |                |                                    |       |
| <u>%</u>                                 |                | <back next=""> Finish Ca</back>    | ancel |

• Data from URL (JSONP) -- Use this option if you want the GridX to retrieve JSON data from a remote service. JSON with Padding (JSONP) is used to allow access to cross-domain resources. Two sample services are provided by Maqetta to make it easy to experiment with this feature: http://maqettaservice.appspot.com/sampleserv ice and http://maqetta.org/sampleService.php.

| rid Configuration | n                     |                   |                                    |
|-------------------|-----------------------|-------------------|------------------------------------|
| 🔊 1. Data sourc   | ce                    | 2. Select columns | 3. Preview grid and modify columns |
| Data from URL (   | (JSONP)               |                   | <b>•</b>                           |
| http://maqetta.   | org/sampleService.php | 9                 |                                    |
| Callback          | callback              |                   |                                    |
| ?                 |                       |                   |                                    |
|                   |                       |                   |                                    |
|                   |                       |                   |                                    |
|                   |                       |                   |                                    |
|                   |                       |                   |                                    |
|                   |                       |                   |                                    |
|                   |                       |                   |                                    |
|                   |                       |                   |                                    |
|                   |                       |                   |                                    |
|                   |                       |                   |                                    |
|                   |                       |                   |                                    |
|                   |                       |                   |                                    |
|                   |                       |                   | <back next=""> Finish Can</back>   |

## **Choosing Which Columns to Display**

If you click *Next*, the second panel of the wizard will be displayed. This panel presents the columns that are available from the data source in the *Available columns* list box on the left side, and allows you to choose which ones you want to show the end user by moving them to the *Selected columns* list box box on the right side. This is especially useful because many (if not most) data sources contain far more columns than you'd ever want to expose to an end user on their first viewing of a table. In the screen shot below, I had previously chosen the *samples/sample\_data/sampleManyColumns.jso n* file (a sample available by default in your workspace). Using the right and left pointing arrows in the middle of the panel, I narrowed my list of selected columns from 19 to 5. In addition, I set the desired order of those columns using the up and down pointing arrows on the right side of the *Selected columns* list box.

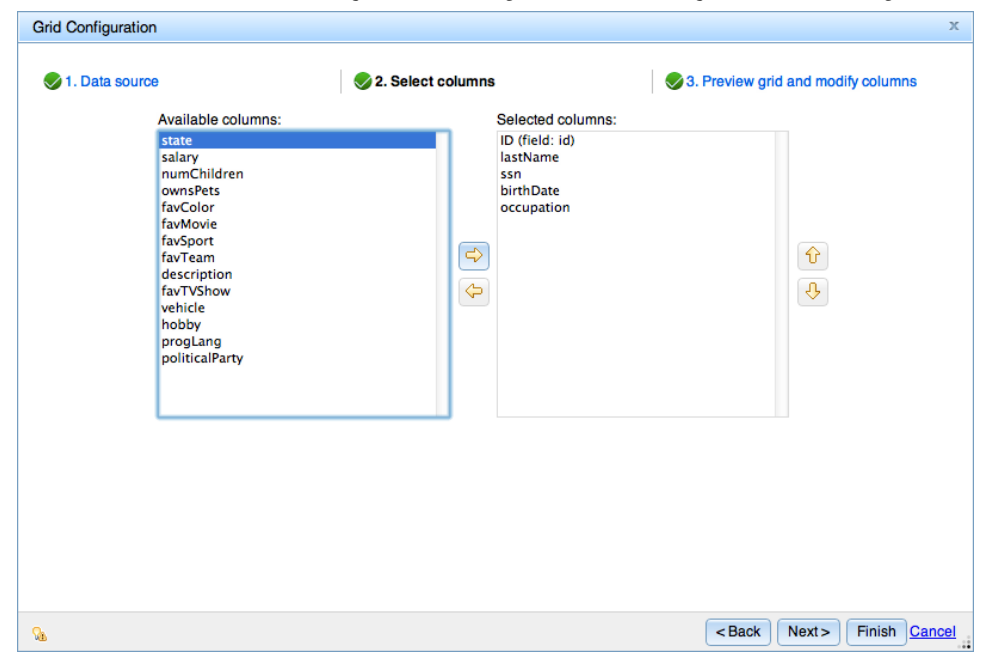

### Previewing the Grid and Modifying Column Propertie

0.10

If you click *Next* at this point, you will go to the third (and last) page of the wizard. This panel provides a live preview of the GridX widget based on your selections in the first two panels. Any changes made on this panel are reflected immediately within the preview and are persisted when you complete the wizard. The screen shot below shows the initial state of the preview panel using the five columns I selected above. By using the column headers in the preview, you can move and resize the columns directly within the GridX widget. In addition, if you select a column (using the column header), the fields in the *Column properties* section are enabled and you can use them to change column labels and widths.

|     |          |              |           |                   | E a late         |
|-----|----------|--------------|-----------|-------------------|------------------|
| D   | lastName | ssn          | birthDate | occupation        | Field:           |
| )   | Vance    | xxx-xxx-9563 | 5-7-1972  | software engineer | Label:           |
|     | Jones    | xxx-xxx-5058 | 8-7-1967  | doctor            | Width:           |
| 2   | Barnes   | xxx-xxx-2984 | 3-17-1939 | cashier           |                  |
| }   | Barnes   | xxx-xxx-6492 | 3-9-1956  | financial analyst |                  |
| l . | Barnes   | xxx-xxx-8468 | 11-8-1963 | software engineer |                  |
| ō   | Barnes   | xxx-xxx-1163 | 5-11-1968 | software engineer |                  |
| 5   | Jones    | xxx-xxx-4453 | 10-2-1986 | cashier           |                  |
| ,   | Roth     | xxx-xxx-9417 | 9-11-1948 | doctor            | Reset All Widths |
| 3   | Jordan   | xxx-xxx-4503 | 8-23-1956 | dentist           |                  |
| )   | Jordan   | xxx-xxx-3902 | 7-24-1978 | cashier           |                  |
| 0   | Roth     | xxx-xxx-7988 | 5-12-1939 | financial analyst |                  |
| 1   | Nash     | xxx-xxx-9383 | 9-6-1936  | dentist           |                  |
|     |          |              | 10 5 1001 |                   |                  |

The next screenshot shows the state of things after all of the column labels have been changed to human readable strings (rather than the ids provided in the data source) and all of the columns have been resized to my desired widths.

| d Config                                                               | guration                                                                                                    |                                                                                                    |                                                                                                    |                                                                                                    |                                                |
|------------------------------------------------------------------------|----------------------------------------------------------------------------------------------------|----------------------------------------------------------------------------------------------------|----------------------------------------------------------------------------------------------------|----------------------------------------------------------------------------------------------------|------------------------------------------------|
| 1. Dat                                                                 | a source                                                                                                    |                                                                                                    | 旲 2. Select colu                                                                                                    | umns                                                                                                    | 3. Preview grid and modify columns             |
| eview:                                                                 | (Note: The table                                                                                                    | e below is "live" allowi                                                                                                    | ng you to resize a                                                                                                    | and reorder columns.)                                                                                                    | Column properties:                             |
| ID<br>0<br>1<br>2<br>3<br>4<br>5<br>6<br>7<br>8<br>9<br>10<br>11<br>11 | Last Name<br>Vance<br>Jones<br>Barnes<br>Barnes<br>Barnes<br>Barnes<br>Barnes<br>Jones<br>Roth<br>Jordan<br>Jordan<br>Roth<br>Nash | Social Security #<br>xxx-xxx-9563<br>xxx-xxx-5058<br>xxx-xxx-2984<br>xxx-xxx-2984<br>xxx-xxx-6492<br>xxx-xxx-6492<br>xxx-xxx-8468<br>xxx-xxx-1163<br>xxx-xxx-453<br>xxx-xxx-9417<br>xxx-xxx-4503<br>xxx-xxx-902<br>xxx-xxx-3902<br>xxx-xxx-9383<br>xxx-xxx-9383 | Birthdate<br>5-7-1972<br>8-7-1967<br>3-17-1939<br>3-9-1956<br>11-8-1963<br>5-11-1968<br>10-2-1986<br>9-11-1948<br>8-23-1956<br>7-24-1978<br>5-12-1939<br>9-6-1936<br>10.5-1091 | Occupation<br>software engineer<br>doctor<br>cashier<br>financial analyst<br>software engineer<br>software engineer<br>cashier<br>doctor<br>dentist<br>cashier<br>financial analyst<br>dentist<br>ceshier<br>software engineer | Field:<br>Label:<br>Width:<br>Reset All Widths |
|                                                                        |                                                                                                    |                                                                                                    |                                                                                                    |                                                                                                    |                                                |
|                                                                        |                                                                                                    |                                                                                                    |                                                                                                    |                                                                                                    | <back next=""> Finish C</back>                 |

## **Final Result**

Finally, after clicking *Finish*, the dialog containing the wizard will go away and you will be left with a fully configured GridX widget in the Maqetta page editor. From there, you can continue designing the rest of your application. And, if later on you wish to modify the data source and/or columns used by the GridX widget, simply double-click on the GridX widget to invoke the GridX Configuration Wizard again. The wizard will be pre-populated with your current settings making it easy to tweak your design.

| <b>⊳⊿</b> м                      | aqetta                                                                                                    |                                                                                                    | Create 🔻 Open                                                                                                    | <b>_</b>                                                                                                    | setstore                                                                                                    | 0 of 0 🔨 | • × ?                                                                                         |
|----------------------------------|----------------------------------------------------------------------------------------------------|----------------------------------------------------------------------------------------------------|----------------------------------------------------------------------------------------------------|----------------------------------------------------------------------------------------------------|----------------------------------------------------------------------------------------------------|----------|-----------------------------------------------------------------------------------------------|
| app.js                           | × *file2.html 🕲                                                                                                    |                                                                                                    |                                                                                                    |                                                                                                    |                                                                                                    |          |                                                                                               |
| Save                             | -   # 🗠 I & 🗈 I >                                                                                                    | <   [⊒                                                                                                    |                                                                                                    |                                                                                                    | Design Source 🔻                                                                                                    | Flow *   | ۵ 🕨                                                                                           |
| Palette                          | DateTextBox     DropDownButton     DropDownButton     DropDownSelect     HorizontalSider     MuttSelect     MuttSelect     MuttSelect     MuttSelect     MuttSelect     NumberTextBox     RadioButton     SimpleTextarea     Textarea     Textarea     Textarea     ToggleButton     ToggleButton     ToggleButton     GitAutonTextBox     ValidationTextBox     ValidationTextBo | ID     Last Name       0     Vance       1     Jones       2     Barnes       3     Barnes       4     Barnes       5     Barnes       6     Jones       7     Roth       8     Jordan       10     Roth       11     Nash       12     Vance | <ul> <li>Social Security #<br/>xxx-xxx-9563<br/>xxx-xxx-5058<br/>xxx-xxx-2984<br/>xxx-xxx-6492<br/>xxx-xxx-8468<br/>xxx-xxx-4632<br/>xxx-xxx-4633<br/>xxx-xxx-453<br/>xxx-xxx-453<br/>xxx-xxx-453<br/>xxx-xxx-7988<br/>xxx-xxx-7988<br/>xxx-xxx-7988<br/>xxx-xxx-7988<br/>xxx-xxx-1755</li> </ul> | Birthdate<br>5-7-1972<br>8-7-1967<br>3-17-1939<br>3-9-1956<br>11-8-1963<br>5-11-1968<br>10-2-1986<br>9-11-1948<br>8-23-1956<br>7-24-1978<br>5-12-1939<br>9-6-1936<br>10-5-1981 | Occupation<br>software engineer<br>doctor<br>Cashier<br>financial analyst<br>software engineer<br>software engineer<br>cashier<br>doctor<br>dentist<br>cashier<br>financial analyst<br>dentist<br>software engineer |          | Widget<br>Events<br>Layout<br>Padding<br>Margins<br>Background<br>Border<br>Fonts/Text<br>SVG |
| Files<br>Files<br>Geo<br>Reviews | Image: Second second second             |                                                                                                    |                                                                                                    |                                                                                                    |                                                                                                    |          | Scenes                                                                                        |

#### Addendum

For an example of using GridX and custom JavaScript in Maqetta, see my subsequent posting on Adding Your Own JavaScript to Maqetta Prototypes.

Tags: maqetta gridx dojo

Add a Comment | More Actions

## Comments (0)

Previous Entry | Main | Next Entry

 $https://www.ibm.com/developerworks/community/blogs/MaqettaAuthoring/entry/maqetta_gridx_configuration_wizard12?lang=entry/maqetta_gridx_configuration_wizard12?lang=entry/maqetta_gridx_configuration_wizard12.lang=entry/maqetta_gridx_configuration_wizard12.lang=entry/maqetta_gridx_configuration_wizard12.lang=entry/maqetta_gridx_configuration_wizard12.lang=entry/maqetta_gridx_configuration_wizard12.lang=entry/maqetta_gridx_configuration_wizard12.lang=entry/maqetta_gridx_configuration_wizard12.lang=entry/maqetta_gridx_configuration_wizard12.lang=entry/maqetta_gridx_configuration_wizard12.lang=entry/maqetta_gridx_configuration_wizard12.lang=entry/maqetta_gridx_configuration_wizard12.lang=entry/maqetta_gridx_configuration_wizard12.lang=entry/maqetta_gridx_configuration_wizard12.lang=entry/ma$ 

Add a Comment | More Actions

# Maqetta GridX Configuration Wizard (Maqetta: Visual Authoring of HTML5 User Interfaces)

| About          | Feeds  | Report abuse      | Faculty           | TDM |
|----------------|--------|-------------------|-------------------|-----|
| Help           | Follow | Terms of use      | Students          |     |
| Contact us     | Like   | IBM privacy       | Business Partners |     |
| Submit content |        | IBM accessibility |                   |     |